# 東京都建築物環境計画書制度における複数用途建築物の 3段階評価基準判定ツール

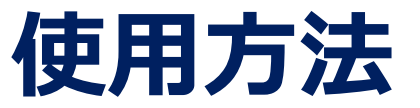

#### ※ 本ツールの出力結果は、取組評価書と合わせて提出が必要です。

## はじめに

非住宅用途BEIの基準値が用途により異なるため、複数用途建築物については、用途の エネルギー消費量により基準値が決まるため、用途構成によって基準値も異なります。

|              |               | 省丁ネ性能基進 | 評価基準    |        |       |  |  |  |
|--------------|---------------|---------|---------|--------|-------|--|--|--|
|              |               |         | 段階1     | 段階2    | 段階3   |  |  |  |
|              | 工場等           | 0.75以下  | 0.75以下  | 0.65以下 |       |  |  |  |
| 省工ネ性能<br>BEI | 事務所等・学校等      | 0 8以下   | 0 8ዚ/ ጉ | 0.7以下  |       |  |  |  |
|              | ホテル等・百貨店等     | 0.02    | 0.02    | 0.75以下 | 0 7以下 |  |  |  |
|              | 病院等・飲食店等・集会所等 | 0.85以下  | 0.85以下  | 0.7512 |       |  |  |  |

WEBプログラムの出力結果のみでは、この基準値への適合判定は困難となります。 ※ 基準値=Σ(各用途ごとの基準-次エネルギー消費量×当該用途の各段階応じたBEI基準値)

複数用途建物1棟ごとに段階1、段階2、段階3のそれぞれの評価基準を算定する必要 があり、この算定及び判定を容易にできる本ツールを整備しました。 2

## 1. 動作環境

段階評価基準判定ツールを使用するには以下の環境が必要です。

●OS Windows 10 Version 1607以降 / x86 64ビット Windows 11 Version 22000以降 / x86 64ビット

●Memory 4GB以上

## 2. 段階評価基準判定ツールの起動

| -   | 0.0 |
|-----|-----|
| a a |     |
| a a |     |
| a a |     |
| a a |     |
| o 0 |     |
|     |     |
|     |     |
|     |     |

段階評価判定ツール. exe

- ・ダウンロードしたZIPファイルを解凍し、「段階評価判定ツール.exe」をPCの 任意の場所(デスクトップ等)へ配置します。
- ・「段階評価判定ツール.exe」をダブルクリックすることでツールが起動します。

※ウイルス駆除ソフト等で検知される場合は、本プログラムを除外指定して ください

## 3. 段階評価基準判定ツールの使用方法

|              |                                                                     | / |
|--------------|---------------------------------------------------------------------|---|
|              | 中 回 X                                                               |   |
|              | 入力形式指定:「標準入力法」または「モデル建物法」を選択してください。                                 |   |
| ( <u> </u> ) | ●標準入力法 ○モデル建物法                                                      |   |
|              |                                                                     | • |
| 2            | ファイル指定:「参照」をクリックしファイルを選択してください。または、この画面内にファイルをドロップしてください。           |   |
|              |                                                                     |   |
| 3            | 「判定実行」をクリックし、段階基準を出力してください。                                         |   |
| 4            | 下記にエラーメッセージが表示された場合は、ファイルを確認してください。                                 |   |
|              |                                                                     |   |
|              | ※標準入力法:建築物エネルギー消費性能基準等を定める省令(平成28年経済産業省・国土交通省例第1号)第1条第1項第1号イに規定する方法 |   |
|              | モデル建物法:建築物エネルギー消費性能基準等を定める省令(平成28年経済産業省・国土交通省例第1号)第1条第1項第1号ロに規定する方法 |   |
|              |                                                                     |   |
|              | 「標準人刀法」まには「モナル建物法」を選択してくにさい。                                        |   |
| 2            | WEBプログラムから出力されたファイルを、「参照」をクリックして選択、または、                             |   |
| Ī            | 画面内にファイルをドロップしてください。                                                |   |
| 3            | ファイルを選択後、「判定実行」をクリックすると、段階判定を実行します。                                 |   |
|              | T ラーメッセージが表示された場合は 再度 入力形式及びファイルを指定してください                           |   |
| · · · - ;    | ※エラーメッセージー覧は9ページを参照ください。                                            | 4 |

段階評価基準判定ツールの使用方法 3.

|    | 🖪 東京都建築物環 | 境計画書制度における複数用途建築物の3段階評価基準判定ツ−ル           | - 🗆 X       |
|----|-----------|------------------------------------------|-------------|
|    | 判定日:      | 2024/03/14                               |             |
|    | 入力形式:     | 標準入力法                                    |             |
| 5) | 基準BEI:    | 段階1 0.81 段階2 0.72 段階3 0.64               | クリップボードヘコピー |
|    | 設計BEI:    | 0.69                                     |             |
|    | 段階判定結果:   | 段階2                                      |             |
|    | 出力方法選択:   | <ul> <li>ファイル出力</li> <li>〇 印刷</li> </ul> | 出力          |

⑤ 正常に判定されると、当該建物の各段階の基準BEIが表示されます。 「クリップボードへコピー」をクリックすると、この判定結果がコピーされます。

### 3. 段階評価基準判定ツールの使用方法

| (3)省エネルギーシステム                          |               |             |            |    |     |     | ĺ    | ※モデル建物法、                                                         | モデル建物法、標準入力法以外の計算方法を使う場合は(ア)は空欄とし、使用した計算方法を「第2 環境への配慮のための措置の概要 |                                                                 |              |            |          |            |        | 概要」に記入してく | (ださい     |       |
|----------------------------------------|---------------|-------------|------------|----|-----|-----|------|------------------------------------------------------------------|----------------------------------------------------------------|-----------------------------------------------------------------|--------------|------------|----------|------------|--------|-----------|----------|-------|
| ア 設備システムの高効率化         適用する         段階1 |               |             |            |    |     |     | ←    | ← 段階3 工場等、事務所等、学校等:BEI0.6以下 ホテル等、百貨店等、病院等、飲食店等、集会所等:BEI0.7以下     |                                                                |                                                                 |              |            |          |            |        |           |          |       |
| (ア)ERRの計算方法                            |               |             |            |    |     |     |      | 段階2                                                              | 工場等:BEI0.65以1                                                  | - 事務所                                                           | f等、学校等:BEIO. | 7以下        | ホテル等、百貨店 | 等、病院       | 等、飲食店等 | F、集会所等:B  | EI0.75以下 |       |
| (イ)a ERR                               |               | %           | BEI (BEIm) |    |     |     |      |                                                                  | 段階1                                                            | 段階1 工場等:0.75以下、事務所等、学校等、ホテル等、百貨店等:0.8以下 病院等、飲食店等、集会所等:BEI0.85以下 |              |            |          |            |        |           | 以下       |       |
| b 設計一次エネルギー消費量                         |               | GJ/年        |            | •  | -   |     |      |                                                                  |                                                                |                                                                 |              |            |          | _          |        |           |          |       |
| c 基準一次エネルギー消費量                         |               | GJ/年        |            |    |     |     |      | ■複数用途の場合において、一次エネルギーによる段階判定を使用する場合は、下記のスキセルににツーンによる算定結果を張り付けてくださ |                                                                |                                                                 |              |            |          |            |        | :張り付けてくださ |          |       |
| (ウ)ZEBに係る事項                            |               |             |            |    |     |     |      | 段階1となるBEI値 段階2となるBEI値 段階3となるBEI値 ←こ                              |                                                                |                                                                 |              |            | にツールの算定  | 2結果を貼り付け   |        |           |          |       |
| (エ)省エネルギー性能目標値(ERR)                    |               | %           | 入力不可       |    |     |     |      |                                                                  |                                                                | 以下                                                              |              | 以下         |          | 以下         |        |           |          |       |
|                                        | 空調            | 換気          | 照明         | 給湯 | 昇降機 | その他 | 単位   |                                                                  | ※上記に入力が                                                        | ない場合は面積按分で                                                      | 段階判定が        | されます。段階1未満 | DBEI値の   | )場合も段階1と表示 | されます。  |           | 业        |       |
| (オ) a 設備別の一次エネルギー消費量の状況                |               |             |            |    |     |     |      | $\leftarrow$                                                     | ※標準入力法で                                                        | セルが赤く表示された                                                      | り、×が表        | 示される場合は、正し | く計算さ     | れていない可能性が  | ありますの  | )でご確認をお   | 于!<br>   |       |
| b 設備別設計一次エネルギー消費量                      |               |             |            |    |     |     | GJ/年 |                                                                  | ■面積按分の                                                         | 場合は下記判定値と                                                       | なります         |            |          |            |        |           | 貼り       | 付け先セル |
| c 設備別基準一次エネルギー消費量                      |               |             |            |    |     |     | GJ/年 |                                                                  |                                                                | 段階1となるBEI値                                                      |              | 段階2となるBEI値 |          | 段階3となるBEI  | 直      | L         |          |       |
| (カ)熱源・熱源補機・熱搬送に係る事項                    | 高効率熱          | 源機器         |            |    |     |     |      |                                                                  |                                                                | 以下                                                              |              | 以下         |          | 以下         |        |           |          |       |
|                                        | 熱源台数          | x制御         |            |    |     |     |      | ※必要に応じて下記省エネ対象面積を修正してください                                        |                                                                |                                                                 |              |            |          |            |        |           |          |       |
| (キ)空調負荷の低減に係る事項                        | 全熱交換          | 全熱交換器       |            |    |     |     |      |                                                                  | -                                                              | 用途1                                                             |              | 用途2        |          | 用途3        |        | 用途_4      |          |       |
|                                        | 外気冷房          | 外気冷房システム    |            |    |     |     |      |                                                                  | -                                                              | 工場等                                                             | 0.00         | 事務所等       | 0.00     | ホテル等       | 0.00   | 病院等       | 0.00     |       |
|                                        | 予熱時外          | 予熱時外気取り入れ停止 |            |    |     |     |      |                                                                  |                                                                |                                                                 |              | 学校等        | 0.00     | 百貨店等       | 0.00   | 飲食店等      | 0.00     |       |
|                                        | 全熱交換器自動換気切替機能 |             |            |    |     |     |      |                                                                  |                                                                | _                                                               |              |            |          |            |        | 集会所等      | 0.00     |       |
| (ク)空気搬送動力の低減に係る事項                      | 変風量制御         |             |            |    |     |     |      | 小計                                                               | 0.00                                                           | 小計                                                              | 0.00         | 小計         | 0.00     | 小計         | 0.00   |           |          |       |
| (ケ)換気設備に係る事項                           | 送風量制御         |             |            |    |     |     | L    |                                                                  |                                                                |                                                                 |              | •          |          | •          |        |           |          |       |
| (コ)照明制御に係る事項                           | 在室検知          | 在室検知制御      |            |    |     |     |      |                                                                  |                                                                |                                                                 |              |            |          |            |        | 合計        | 0.00     |       |
|                                        | 明るさ検          | 明るさ検知制御     |            |    |     |     |      |                                                                  |                                                                |                                                                 |              |            |          |            |        |           |          |       |

取組評価書「住宅以外の用途」シート(抜粋)

コピーした判定結果を、取組評価書「住宅以外の用途」シートの「ア 設備システムの効率化」 の右側の「★」に示す緑色セルへ張り付けてください。 左の枠に、段階1、段階2、段階3となるBEIが自動で表示されます。

## 3. 段階評価基準判定ツールの使用方法

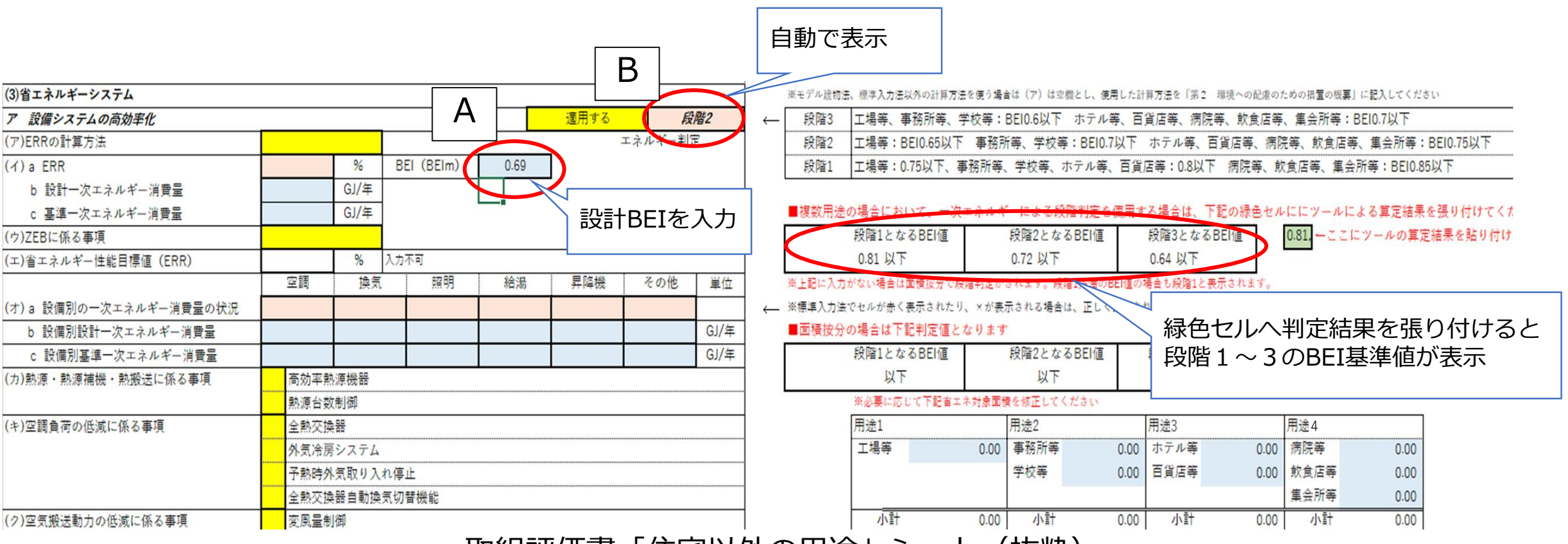

取組評価書「住宅以外の用途」シート(抜粋)

取組評価書「住宅以外の用途」シートの「ア 設備システムの効率化」の「A」に示すBEI(BEIm) に数値を入力してください。 「B」に当該建築物の段階が自動で表示されます。

段階評価基準判定ツールの使用方法 3.

|   | 🖪 東京都建築物現        | 環境計画書制度における複数用途建築物の3段階評価基準判定ツ−ル    | - 🗆 ×       |
|---|------------------|------------------------------------|-------------|
|   | 判定日:             | 2024/03/14                         |             |
|   | 入力形式:            | 標準入力法                              |             |
|   | 基準BEI:<br>設計BEI: | 段階1 0.81 段階2 0.72 段階3 0.64<br>0.69 | クリップボードヘコピー |
|   | 段階判定結果           | : 段階2                              |             |
| 6 | 出力方法選択           | :<br>・ ファイル出力 〇 印刷                 | 出力          |

⑥出力方法を「ファイル出力」(PDFファイル出力)または「印刷」を選択し、「出力」を クリックすると判定結果が出力されます。 出力した判定結果は、取組評価書とあわせて提出してください。

4. エラーメッセージー覧

#### 下記のエラーメッセージが表示された場合は、ファイル等をご確認ください。

#### エラーメッセージ

1 ファイルが指定されていません。ファイルを選択してください。

No

- 2 指定されたファイルが存在しません。ファイルをご確認してください。
- 3 QRコードの読み込みができません。WEBプログラムから出力された原本のファイルかご確認ください。
- 4 指定した入力形式(標準入力法またはモデル入力法)とファイルが一致しません。
- 5 予期しないエラーが発生しました。再度、入力形式及びファイルを指定してください。

## 5. お問合せ先

東京都建築物環境計画書制度ヘルプデスク 〒163-8001 新宿区西新宿二丁目8番1号 都庁第二本庁舎20階 TEL: 03-5320-7879(直通) メールアドレス: building@kankyo.metro.tokyo.jp